## Accessing the Church Directory from a Web Browser

- 1. Go to the website chapelwoodumc.org.
- 2. Click on the blue Directory box located on the left side of the page.

| C | chapelwoodumc.org |           |        |          |         |           |               |        | G | Ê | ☆ |
|---|-------------------|-----------|--------|----------|---------|-----------|---------------|--------|---|---|---|
|   |                   |           |        | ABOUT    | GUESTS  | PRESCHOOL | GET CONNECTED | MENU   |   |   |   |
|   |                   | $\bigcap$ | 7      |          |         |           | e             | Log In |   |   |   |
|   |                   | Directory | Giving | Prayer R | equests | Online Wo | rship Cale    | endar  |   |   |   |

3. Click on Directory in the top right corner of the page

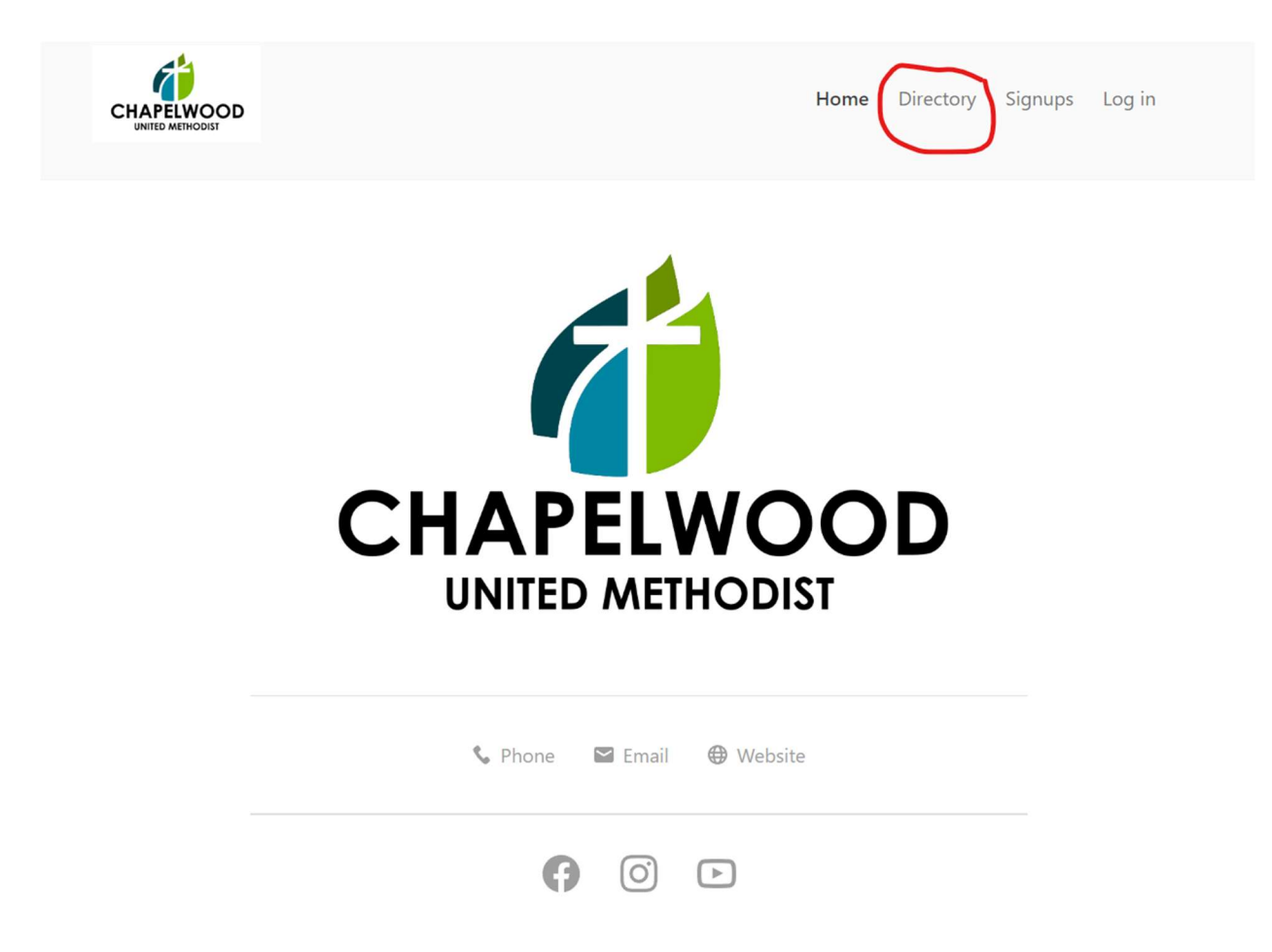

4. Enter your mobile number as directed. If you do not have a mobile number, click on use email address instead and enter your email address.

> To get started, enter your mobile number. We'll send you a code you can use to log in or create an account. By continuing, you agree to Planning Center's Terms of Service and Privacy Policy. Next Use email address instead

5. Enter the code from your mobile number or email.

000000 Next Edit mobile number Resend code

6. Click the button with your name to login.

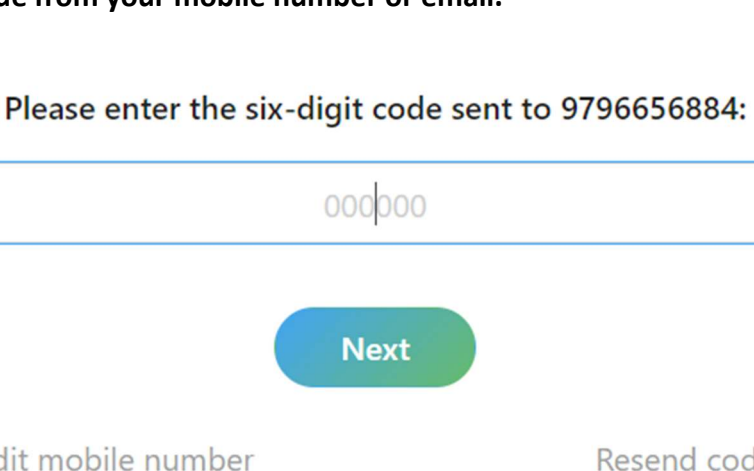

7. Click on your initials in the top right corner.

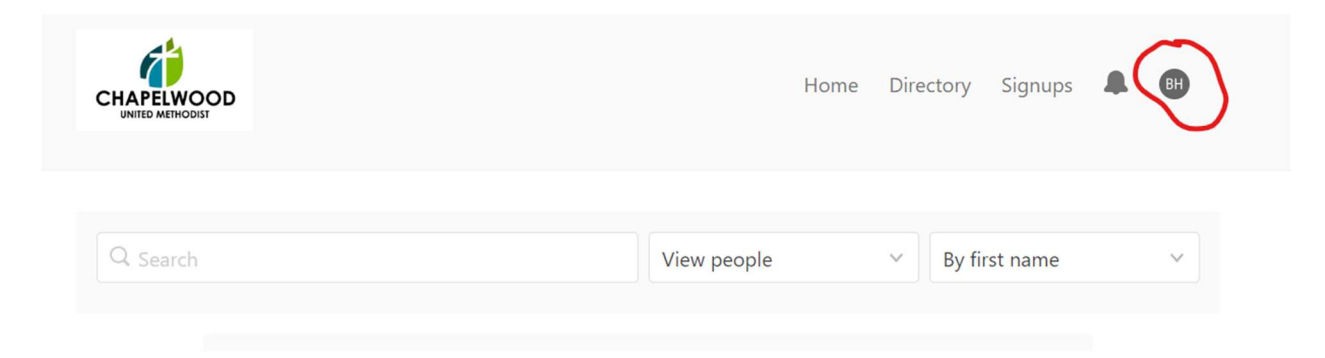

8. Click on My Profile and Settings.

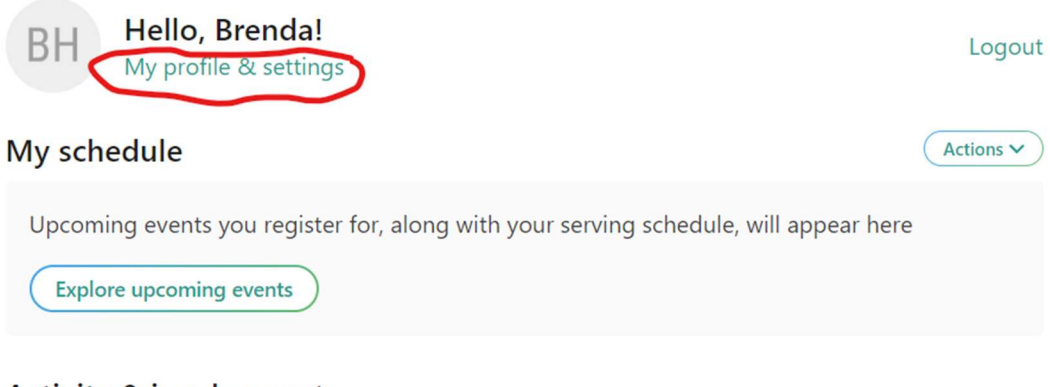

## Activity & involvement

My registrations

9. Click on Contact Information to update your information then click on Directory information to select what you would like to be visible in the on-line directory.

|                                 | Home | Directory | Signups | BH |
|---------------------------------|------|-----------|---------|----|
| Me > My profile & settings      |      |           |         |    |
| BH Brenda Habeck                |      |           |         |    |
| E Contact & profile information |      |           | >       |    |
| 📰 My schedule                   |      |           | >       |    |
| My directory profile            |      |           | >       |    |
| ငို My households               |      |           | >       |    |

## **10. Click on Join Directory**